① 認証画面が表示されますので、山口大学発行のアカウントでログイン

| YAMAGUCHI UNIVERSITY<br>山口大学<br>- 学術認証フェデレーションー |               |
|-------------------------------------------------|---------------|
| ユーザ名<br>Enter                                   | your YU ID/PW |
| パスワード                                           |               |
| ☑ ログインを記憶しません。                                  |               |
| □ 送信する情報を再度表示して送信の可否<br>を選択します。<br>Login        |               |
|                                                 |               |

## 認証完了 Authentication is completed

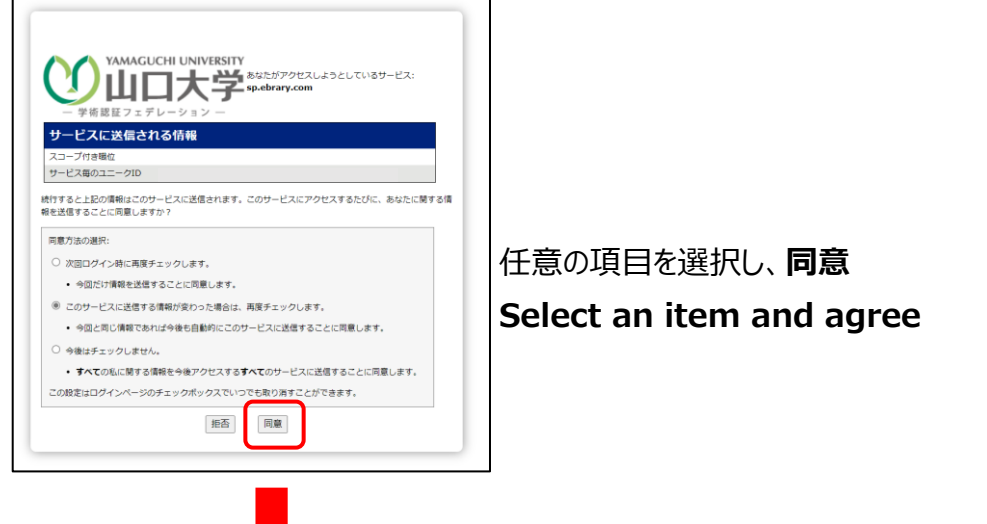

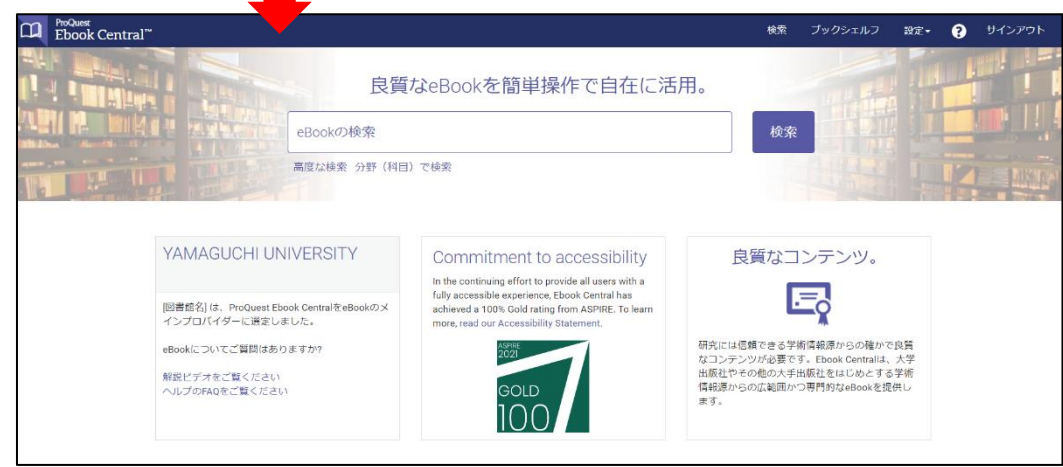